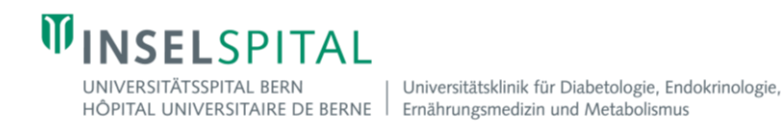

## Anleitung Kommunikationspräferenzen auf mylnsel einrichten

- 1. Öffnen Sie in der App das Menü und gehen Sie zu «Kontoeinstellungen»
- 2. Aktivieren Sie die Push-Benachrichtigungen, indem Sie den Schieberegler nach rechts schieben
- 3. Gehen Sie zu «Kommunikationspräferenzen»
- 4. Aktivieren Sie E-Mail und SMS, indem Sie die Schieberegler nach rechts schieben

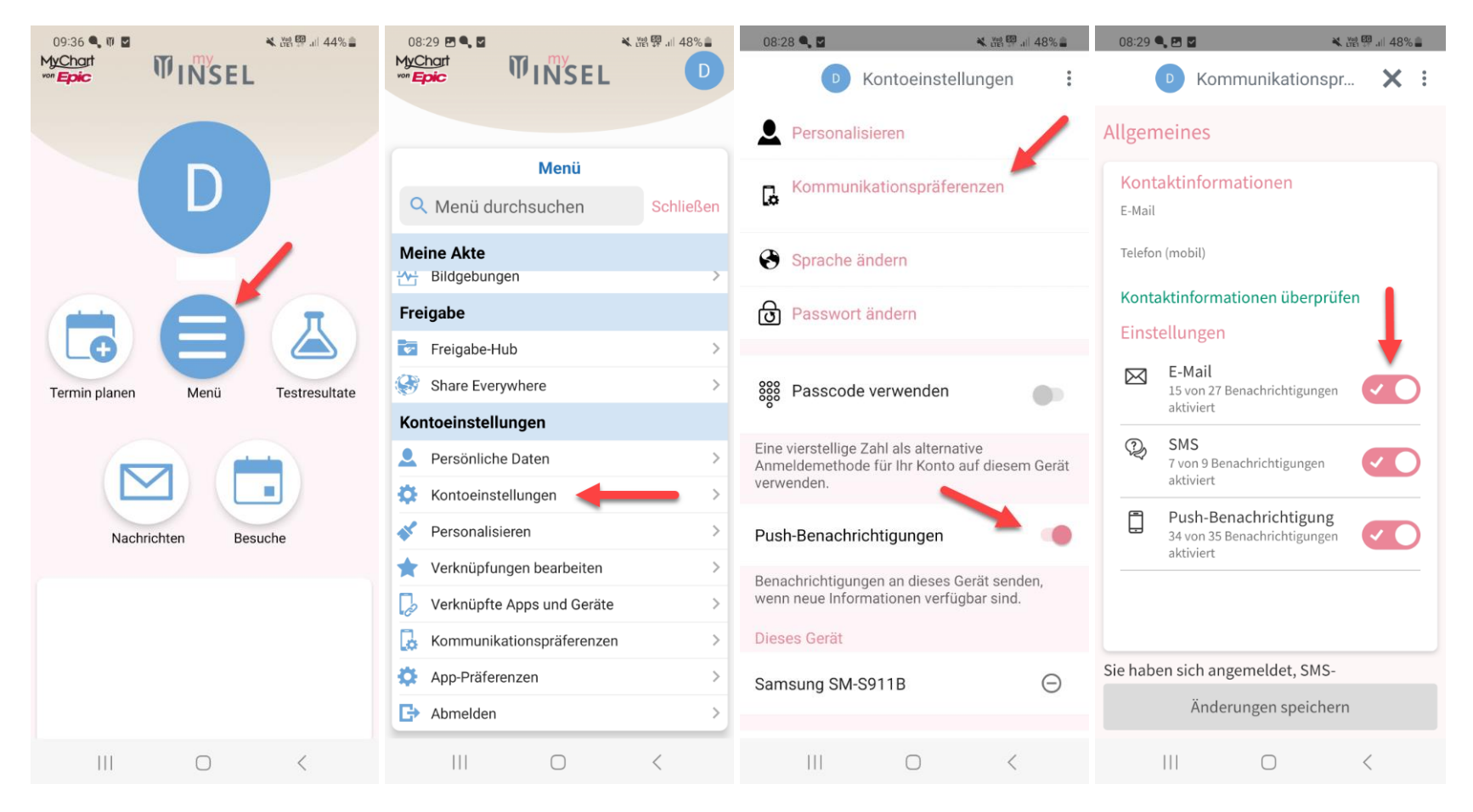